## 開 辦 企 業 公司及商業設立一站式 線上申請作業

# 商業設立一站式線上申請作業

## 操作手册

v1.01

中華民國 100 年 10 月 28 日

| 壹 | 、前言                        |    |
|---|----------------------------|----|
| 貳 | 、計畫簡介                      | 2  |
|   | 一、功能說明                     | 2  |
|   | 二、 操作說明                    | 2  |
| 參 | 、 法規資訊                     |    |
|   | 一、功能說明                     | 3  |
|   | 二、操作說明                     | 3  |
| 肆 | 、線上申請表單填寫                  |    |
|   | 一、功能說明                     | 4  |
|   | 二、操作說明                     | 4  |
| 伍 | <ul> <li>案件資料查詢</li> </ul> |    |
|   | 一、功能說明                     |    |
|   | 二、操作說明                     |    |
| 陸 | 、 表單下載                     |    |
|   | 一、功能說明                     |    |
|   | 二、操作說明                     |    |
| 柒 | 、 加入會員                     |    |
|   | 一、功能說明                     | 20 |
|   | 二、操作說明                     | 20 |
| 捌 | 、 會員登入                     |    |
|   | 一、功能說明                     |    |
|   | 二、 操作說明                    |    |

## 目錄

## 壹、前言

為與國際線上申辦企業的趨勢接軌,提升經商環境競爭力,提供便 民服務讓民眾於同一網站進行商業設立、營業登記、成立勞健保投 保單位及工作規則核備等程序,透過本網站與相關部會間資料銜接 及流程整合,省去現行逐一到各機關臨櫃申請辦理手續,亦可於本 網站查詢案件辦理進度,以便利民眾加速企業開辦,並提升商工行 政服務效率。

| 商業登記設立一站式操作手册.doc v1.00 | 頁次:1 |
|-------------------------|------|
|-------------------------|------|

## 貳、計畫簡介

## 一、 功能說明

為您介紹本系統的背景及預期效益,讓您更加了解本系統所能提供的便 利與服務。

二、 操作說明

1. 請至"公司及商業設立一站式線上申請作業" (http://onestop.nat.gov.tw)

| 中華民國籍8─百公司(商業) ● 計畫關介 | ▲ 業<br>巻) 設立一站式線上申請作業 ▲ ▲ 圖首頁   您好 !admin   登出                                                                          |
|-----------------------|----------------------------------------------------------------------------------------------------|
| 🛄 法規資訊                | 計畫簡介                                                                                                    |
| 「 作業流程説明              | <b>音县說明</b> 改革成果 計畫目標 預期效益                                                                                              |
| 📄 線上申請表單填寫            | (一) 開辦企業國際改革趨勢                                                                                                    |
| 🔍 案件資料查詢              | 應用現代網路便利工具開辦企業(Starting a business),為電子化政府之國際趨勢潮流。依聯合國組織世界銀行                                                            |
| 2 表單下載                | (World Bank)2010年調查全球183個經濟體中,有:105個經濟體進行線上申辦、80個經濟體開企業無最低資本額<br>要求、72個經濟體建置整合所有開辦企業之一站式線上(One-Stop Shop Online)申請作業網站。 |
|                       | (二) 簡化開辦企業程序之經濟效益                                                                                                    |
|                       | 世界銀行研究報告指出,簡化開辦企業程序,降低企業申設門檻,讓想要創業的人更容易開創企業,將有助於創<br>造更多的就業概會,並因市場之參與者增加,進而降低市場寡占或獨占情形,從而使物價更為平穩。                       |
| 中華民國 精彩一百<br>4        | (三) 臺灣與國際改革趨勢接軌                                                                                                    |

- □ 操作說明:
  - 請點選系統左方選單「計畫簡介」功能。
  - 此簡介區分四類說明:背景說明、改革成果、計畫目標、預期 效益」,您可點選所欲查看之簡介內容頁籤。

| 商業登記設立一站式操作手册.doc v1.00 | 頁次:2 |
|-------------------------|------|
|-------------------------|------|

## **參、法規資訊**

### 一、 功能說明

此頁面詳列本系統服務依據之相關法規。

### 二、 操作說明

1. 請至"公司及商業設立一站式線上申請作業"(<u>http://onestop.nat.gov.tw</u>)

| ●<br>中華民編業第一百 公司(商 | <b>企業</b><br>業)設立一站式線上申請作業 | ▲<br>へ<br>合<br>回<br>首<br>頁<br>  惣好 !admin   登<br>出 |
|--------------------|----------------------------|----------------------------------------------------|
| 💼 計畫簡介             |                            |                                                    |
| 🛄 法規資訊             | 案件資料查詢                     | <br>                                               |
| ♀ 作業流程說明           | 電子案號                       |                                                    |
| 📄 線上申請表單填寫         | 申請人姓名                      |                                                    |
| 🔍 案件資料查詢           | 申請人身分證照號碼                  |                                                    |
| ┏ 表單下載             |                            | 査詢                                                 |
|                    |                            |                                                    |
| 中華民國 精彩一百          |                            |                                                    |

#### □ 操作說明:

- 請點選系統左方選單「法規資訊」功能。
- 您可直接點選欲查看的法規名稱,將開啟內容於新視窗。

| 2 全國法規資料庫入口網如        | a - Windows Internet I          | Explorer                                                                                                    |          |          |             |          |             |           | D 23      |
|----------------------|---------------------------------|----------------------------------------------------------------------------------------------------|----------|----------|-------------|----------|-------------|-----------|-----------|
| 🔘 - 🙋 http://la      | w.moj.gov.tw/LawCla             | ss/LawAll.aspx?PCode=                                                                                                    | J0080015 |          | <b>▼</b> 47 | × Live S | earch       |           | • ۹       |
| / 檔案(F) 編輯(E) 檢視(    | /) 我的最爱(A) 工                    | 【(T) 說相(H)                                                                                                    |          |          |             |          |             |           |           |
| 連結 🥑 預查系統 🏉 工        | 時單系統 🙋 公司E-N                    | 1ail 🚸 公司登記-243                                                                                                    | 工廠登記·測I  | 式機 🩋 宏碁調 | 昏詢服務系統 🏉    | 公司登記-1   | 王武機 🍃 測計    | 式機-外網     | >>        |
| 😭 🏟 🏈 全國法規調          | 料庫入口網站                          |                                                                                                    |          |          | <u>-</u>    | 🔊 × 🖶    | ▼ 🔂 網頁(F    | ) • () 工具 | (0) • *   |
| A<br>Laws & F        | 國法規<br>egulations Database of 1 | 資料庫<br>The Republic of China                                                                                                    |          |          |             | 網站地圖     | • 😲<br>加入最愛 | English   | PD/E      |
|                      |                                 | I and the second second |          |          |             |          | 一般民眾版       | 青少年版      | 宇紀        |
| 最新訊息 法規類             | 引 法規檢索 司                        | ]法判解 條約協定                                                                                                    | 兩岸協議     | 綜合查詢     | 跨機關檢索       |          |             | 🚽 電子報     | ł         |
| ▶ 現在位置: <u>首頁</u> >法 | 規>條文內容                          |                                                                                                    |          |          |             |          |             |           |           |
| 所有條文                 |                                 |                                                                                                    |          |          |             |          |             |           | ◎友        |
| 名稱                   | 公司名稱及業務                         | 預查審核準則 👿                                                                                                    |          |          |             |          |             |           |           |
| 修正日期                 | 民國 98 年 07 月                    | 01 日                                                                                                    |          |          |             |          |             |           |           |
| 第二                   | <u>條</u> 本準                     | ■則依公司法(以下                                                                                                    | 「簡稱本法))  | 第十八條第2   | 四項規定訂定.     | ż۰       |             |           | 00.00.000 |
| 第二                   | <u>條</u> 公司                     | 日名稱及業務,於公                                                                                                    | 可設立或變更   | 夏登記前,版   | 應由申請人備      | 具申請表     | ,向          |           | -         |
| •                    |                                 |                                                                                                    | m        |          | Terror      |          |             |           | •         |
|                      |                                 |                                                                                                    |          |          | 🚷 網際網路      | 受保護模式:   | 關閉          | • 1009    | 6 🕶 🔡     |

| 商業登記設立一站式操作手册.doc v1.00 | 頁次:3 |
|-------------------------|------|
|-------------------------|------|

### 肆、 線上申請表單填寫

#### 一、 功能說明

提供商業設立相關業務線上申請。依據選擇之一站式服務流程項目,填寫對 應業務申請資料,包含商業名稱預查、商業設立、營業登記、成立勞健保投 保單位及報備工作規則業務。

#### 二、 操作說明

1. 步驟一:選擇一站式服務流程項目。

請先選擇申辦項目「商業登記」設立相關業務

| ■ 開 辦 2         | <b>企業</b><br>業)設立一站式線上申請作業                                                                                 |                                                                     | ☆回首頁   您好 !admin   登                                                                                                    |
|-----------------|----------------------------------------------------------------------------------------------------|---------------------------------------------------------------------|----------------------------------------------------------------------------------------------------|
| 🖥 計畫間介          | Step <b>1</b> / 6                                                                                          |                                                                     | <b>()</b> • 2 <b>-</b> 3 <b>-</b> 4 <b>-</b> 5 <b>-</b> 6                                                                                                    |
| ] 法規資訊          | 步驟一:選擇一站式服務流                                                                                               | 星項目                                                                 |                                                                                                    |
| ↓ 作業流程說明        | <mark>必續</mark> 申辦項目                                                                                       | C公司設立                                                               | ₢兩業設立                                                                                                    |
| ] 線上申請表單填寫      | -                                                                                                    |                                                                     | Language of the second second s |
| <b>、</b> 案件資料查詢 |                                                                                                    |                                                                     |                                                                                                    |
| 表單下載            | 您選擇了 [商業設立]請再選取您<br>C 商業設立名稱預查<br>C 商業設立容記 ▶ 營業系                                                           | 想辦理的選項<br>p                                                         |                                                                                                    |
|                 | <ul> <li>○ 商業設立名稱預查 ▶ 商</li> <li>○ 商業設立名稱預查 ▶ 商</li> <li>○ 成立勞保/勞退/健保投保</li> <li>○ 工作規則核備(僱用勞工)</li> </ul> | ™<br>業設立登記 ▶ 營業登記<br>單位 (如有僱用員工,請勾選成立投保單位)<br>\數30人以上,向地方勞工行政主管機關報計 | ,<br>青核備)                                                                                                    |
| 中華民國 精彩一百       |                                                                                                    |                                                                     | n versessenten                                                                                                    |

□ 操作說明:

您可依需要選擇"單一"項商業設立申請作業,或"多項"相關申請業務,系統將依照您所選擇的項目設定此次申請流程。並進行通知。
 例:若您此次只想先單獨申請商業名稱的預查,可選擇「商業設立名稱預查」,或者您除了申請商業名稱查預外,欲同時申請商業設立登記及營業登記,可選擇「商業設立名稱預查 商業設立登記 營業登記」。以此類推。

■ 選擇後,請點選下一步進入步驟二、填寫申請表單。

| 商業登記設立一站式操作手册.doc v1.00 | 頁次:4 |
|-------------------------|------|
|-------------------------|------|

2. 步驟二:填寫申請表單。下列介紹各申請表單填寫說明:

#### 商業設立名稱預查

| 華民國精彩一百 公司(商業)                                                                                                    | )設立一站式線上申請作業                                                                                                    | Agenta Selation and Selation and Selation a |
|----------------------------------------------------------------------------------------------------|----------------------------------------------------------------------------------------------------|----------------------------------------------------------------------------------------------------|
|                                                                                                    | 2                                                                                                    |                                                                                                    |
| 計畫簡介                                                                                                    | Step 🖌 / 6                                                                                                    | (1 <b>. (2 .</b> 3 <b>.</b> 4 <b>.</b> 5 <b>.</b> 6                                                                                                    |
| ] 法規資訊                                                                                                    | 步驟二:塡寫申請表單 (請項:                                                                                                    | 妥所有頁籤之申請資料,再按「下一步」進入確認盡面。)                                                                                                    |
| (作業流程說明                                                                                                    | 案件資料 商業預查資料                                                                                                    |                                                                                                    |
| 線上申請表單填寫                                                                                                    | <mark>必缄</mark> 辦理方式                                                                                                    | ●申請人親自辦理 C 委託代理人                                                                                                    |
| 案件資料查詢                                                                                                    | <mark>逻辑</mark> 申請人姓名 (限填代<br>表商業之負責人)                                                                                                    | 申請人姓名                                                                                                    |
| 表單下載                                                                                                    | <mark>夢壇</mark> 申請人身分證照號碼                                                                                                    | A123456789                                                                                                    |
|                                                                                                    | <mark>愛颯</mark> 申請人地址                                                                                                    | 臺北市大安區和安里信義路四段六號九樓                                                                                                    |
|                                                                                                    | <mark>必續</mark> 聯絡人姓名                                                                                                    | 聯络人姓名                                                                                                    |
| 中華民國 精彩一百                                                                                                    | <mark>必編</mark> 聯絡電話                                                                                                    | 02-4121166 (格式例:02-12345678#119(分概可不填))                                                                                                    |
| 日本命 行行わせは道降 〇                                                                                                    | 簡訊通知回覆電話                                                                                                    |                                                                                                    |
| 行政院衛生署中央健康保險局                                                                                                    | <mark>夢嬪</mark> 聯絡(郵寄)地址                                                                                                    | 臺北市大安區和安里信義路四段六號九樓                                                                                                    |
| SUBBLU OF NETONAL HEALTH INSURANCE.<br>DEPARTMENT OF HEALTH, EXECUTIVE YUM                                                                                                    | 傳真電話                                                                                                    | (格式例:02-12345678)                                                                                                    |
| 人同注相深的度                                                                                                    |                                                                                                    |                                                                                                    |
|                                                                                                    | ₩3 联络电子信箱<br>業<br>)設立一站式線上申請作業                                                                                                    |                                                                                                    |
| ● 王田 法规定 用 神<br>● 王田 法 和 和 和 和 和 和 和 和 和 和 和 和 和 和 和 和 和 和                                                                                                    | ■ <sup>384電子信箱</sup><br>注 業 )設立一站式線上申請作業                                                                                                    | }00000000@0000000000000000000000000000                                                                                                    |
| ● 注册 House House          | 233 <sup>3</sup> <sup>39:絵電子信箱</sup><br>え業<br>)設立一站式線上申請作業<br>Step 2 / 6                                                                                                    | }xxxxxxxx@xxxxxxxxxxxxxxxxxxxxxxxxxxxx                                                                                                    |
| ▲王田留江院見料庫<br>王田留江院 月 辨 企<br>● 日本 日本 日本 日本 日本 日本 日本 日本 日本 日本 日本 日本 日本                                                                                                    |                                                                                                    | 200000000@200002.00002<br>▲ 国首頁   您好 fadmin   :<br>① ・ ② ・ ③ ・ ④ ・ ⑤ ・ ⑥<br>妥所有頁葉之申請資料・再按「下一步」進入確認盡面 +)                                                                                                    |
|                                                                                                    |                                                                                                    | xxxxxxxxxxxxxxxxxxxxxxxxxxxxxxxxxxxx                                                                                                    |
| <ul> <li>▲ 田田田田田田田田田田田田田田田田田田田田田田田田田田田田田田田田田田田田</li></ul>                                                                                                    |                                                                                                    | 20000000@00000000000000000000000000000                                                                                                    |
| <ul> <li>▲ 王田 法式规定 具 不补理</li> <li>▲ 王田 法式规定 具 不补理</li> <li>● 印 法 規 質 部 一百 公司 (商業)</li> <li>● 印 未 流程 說明</li> <li>● 作 業 流程 說明</li> <li>● 作 業 流程 說明</li> <li>● 線 上申請表 單 墳 寫</li> <li>● 案 件 資料查 詢</li> </ul>                                                                                                    | <b>2</b>                                                                                                    | <br>20000000@200002.00002<br>① 1 2 - 3 - 4 - 5 - 6<br>妥所有頁葉之申請資料,再按「下一步」進入確認畫面。)                                                                                                    |
| <ul> <li>▲ 正報法式規算具件計算</li> <li>▲ 正報法式規算</li> <li>● 計畫簡介</li> <li>→ 法規算訊</li> <li>→ 作業流程說明</li> <li>→ 線上申請表輩填寫</li> <li>◆ 繁件資料查詢</li> <li>→ 表單下載</li> </ul>                                                                                                    | 233       联始電子信箱         注業       )設立一站式線上申請作業         Step 2 / 6         步驟二:填寫申請表單 (請填:         案件穿料 商業預查資料         2%         商業名稱(2)         商業名稱(3)                                                                                                    | <br>20000000@200002.00002<br>① - ② - ③ - ④ - ⑤ - ⑥<br>妥所有頁葉之申請資料・再按「下一步」進入確認韋面。)                                                                                                    |
| <ul> <li>▲ 正確正式 枕 見 千村 建</li> <li>▲ 正確正確正確正確正確正確正確正確正確正確正確正確正確正確正確正確正確正確正確</li></ul>                                                                                                    | <b>2 2 3</b> <del>8</del> <del>8</del> <del>8</del>                                                                                                    | <br>20000000@200002.00002<br>① - ② - ③ - ④ - ⑤ - ⑥<br>妥所有頁葉之申請資料・再按「下一步」進入確認畫面。)                                                                                                    |
|                                                                                                    |                                                                                                    |                                                                                                    |
| <ul> <li>▲ 王田 法太祝 員 八 律 理</li> <li>▲ 王田 法大祝 員 八 律 理</li> <li>● 田 福 第 2 一百 公司(商業)</li> <li>● 計畫簡介</li> <li>□ 法规資訊</li> <li>● 作業流程說明</li> <li>□ 課 日 請表單 填寫</li> <li>▲ 案件 資料 查問</li> <li>■ 表單下載</li> <li>● 教師下載</li> </ul>                                                                                                    |                                                                                                    | 2       ・3       ・4       ・5       ・6         安所有頁葉之申請資料・再按「下一步」進入確認畫面。)         商業設立一站式         「       ・       ・       ・         「       ・       ・       ・       ・         「       ・       ・       ・       ・       ・         受賞項目列表       修許可繁務外                                                                                                    |
| <ul> <li>▲ 建國法法規模科科理</li> <li>▲ 建國法法規模 和 / (商業)</li> <li>● 計畫簡介</li> <li>□ 法規質訊</li> <li>□ 作業流程說明</li> <li>□ 教上申請表輩填寫</li> <li>▲ 案件資料查詢</li> <li>■ 表單下載</li> <li>● 教白中請表輩填寫</li> <li>● 新生申請表輩填寫</li> <li>● 新生申請表示任</li> <li>● 新生申請表示任</li> <li>● 新生申</li> <li>● 新生申</li> <li>● 新生申</li> <li>●</li></ul> | 233       联始電子信箱         2       業         3       設立一站式線上申請作業         5       2 / 6         步驟二:填寫申請表單(請項:         第件資料       商業有額(1)         商業名額(2)       6         商業名額(3)       6         商業名額(3)       6         商業名額(3)       6         夏望雪 常葉項目       項次                                             | 1       ・       ・       ・       ・       ・       ・       ●       ●       ●       ●       ●       ●       ●       ●       ●       ●       ●       ●       ●       ●       ●       ●       ●       ●       ●       ●       ●       ●       ●       ●       ●       ●       ●       ●       ●       ●       ●       ●       ●       ●       ●       ●       ●       ●       ●       ●       ●       ●       ●       ●       ●       ●       ●       ●       ●       ●       ●       ●       ●       ●       ●       ●       ●       ●       ●       ●       ●       ●       ●       ●       ●       ●       ●       ●       ●       ●       ●       ●       ●       ●       ●       ●       ●       ●       ●       ●       ●       ●       ●       ●       ●       ●       ●       ●       ●       ●       ●       ●       ●       ●       ●       ●       ●       ●       ●       ●       ●       ●       ●       ●       ●       ●       ●       ●       ●       ●       ●       ●                                                                                                    |
| 田田市市市市市市市市市市市市市市市市市市市市市市市市市市市市市市市市                                                                                                    | 233       募給電子信箱         2       業         3       設立一站式線上申請作業         5       大         6       步驟二:       嶺寫申請表單(請項:         案件資料       商業預查資料         2       ○         商業名稱(1)       商業名稱(2)         商業名稱(3)       商業名稱(3)         商業名稱(5)       2         2       ②素項目         項次           回上頁       ○ | (1)       (2)       (3)       (4)       (5)       (6)         受所有頁號之申請資料、再按「下一步」進入確認畫面。)         商業說立一站式         「「」」       (2)       (3)       (4)       (5)       (6)         受罵項目列表       (6)許可激孩外         諸代述       登業項目         重 葉       下一步                                                                                                    |

□ 操作說明:

- 此"商業設立名稱預查"申請表單,包含二個頁籤:案件資料、 商業預查資料。皆需輸入申請內容。
- 若標示為整頓項目,需填寫完成才可完成此申請表單。
- 表單輸入完成後,請點選下一步進入下一步驟。

商業登記設立一站式操作手册.doc v1.00

### 商業設立登記&營業登記

| 陷 計畫簡介                            | Step 🖌 / 6                              | 1                                                                                                    |  |  |
|-----------------------------------|-----------------------------------------|----------------------------------------------------------------------------------------------------|--|--|
| ] 法規資訊                            |                                         |                                                                                                    |  |  |
| )作業流程說明                           | 罗                                       |                                                                                                    |  |  |
| 線上申請表單填寫                          | 条件資料 尚未豆記 営ま<br>必續 辦理方式                 | ◎由請人親自辦理 C 器託代理人                                                                                                    |  |  |
| 安胜资料查询                            | <mark>必編</mark> 申請人姓名(限填代               | 申請人姓名                                                                                                    |  |  |
| 来时其特兰的                            | 表商業之負責人)                                | A 123456780                                                                                                    |  |  |
| 表单下戰                              | <b>淡耀</b> 由請人 恤业                        | P11240000                                                                                                    |  |  |
| ,我的巨政府                            | · · · · · · · · · · · · · · · · · · ·   |                                                                                                    |  |  |
| WWW.GOV.TW                        | 秋曜 勝終雪 妊                                | 02-4121166 (48-4-264-00-10245678-4110-7/1-48-578-491)                                                                                                    |  |  |
| 中華民國 精彩一百                         | 節評通知问要重訴                                | (45-3-15,100) (45-15-3-10,9=113(3),49-113(3),49-110(3),49-113(3),49-110(3),49-110(3),49-110(3),4 |  |  |
|                                   | ◎ 単数/報告                                 | 二月 二月 二月 二月 二月 二月 二月 二月 二月 二月 二月 二月 二月 二                                                                                                    |  |  |
| <b>1</b> 以 院 朝 生 者<br>中央健康保險局     | 御吉蚕託                                    |                                                                                                    |  |  |
| 人全國注泪資料庫                          | ▶ · · · · · · · · · · · · · · · · · · · | (格式例:02-12343678)                                                                                                    |  |  |
|                                   | <mark>≫嘿</mark> 嵘硆电丁信相                  | xxxxxx@xxxxxx.xxxxxx                                                                                                    |  |  |
| ]<br>計畫簡介                         | Step <b>2</b> / 6                       | 1 . 2 . 3 . 4 . 5 . 6                                                                                                    |  |  |
| ] 法規資訊                            | 步驟二:塡寫申壽表電 (諸項                          | 妥所有百簽之由請資料, 萬按「下一步」谁入確認書面。)                                                                                                    |  |  |
| 「作業流程說明                           | 案件資料 商業登記 受業                            |                                                                                                    |  |  |
| 線上申請表單填寫                          | <b>必續</b> 預查編號                          | 12345678                                                                                                    |  |  |
| 案件資料查詢                            | 必續組織別                                   | ●合夥 C 獨資                                                                                                    |  |  |
| 表單下載                              | 商業名稱                                    |                                                                                                    |  |  |
|                                   | <mark>必編</mark> 商業地址                    | 臺北市大安區和安里信義路四段六號九樓                                                                                                    |  |  |
|                                   | <mark>必編</mark> 商業資本總額                  | 1000000                                                                                                    |  |  |
| 6.0012.00 10.05                   | 營業場所地址                                  | 臺北市大安區和安里信義路四段六號九樓                                                                                                    |  |  |
| 男亲命 行将和你站道降@                      |                                         | 合夥人/經理人登記 新贈                                                                                                    |  |  |
| 行政院衛生署                            | 登記事項 姓名 身份                              | 證字號 出資金額(元) 住居所<br>4667200 700000 (高小田十社(同工2)16月工具有設立工会) 新設 (同)(四)                                                                                                    |  |  |
| UNERS OF NUTCHIL FEALTH RELEASED. | 合夥人 ▼ 合夥人 B234                          | 400/05 7/00000 第4.市场社会研究社会大学研究社 118 4000 1000 1000 1000 1000 1000 1000                                                                                                    |  |  |
| 全國法規資料庫                           |                                         |                                                                                                    |  |  |
|                                   |                                         |                                                                                                    |  |  |
|                                   |                                         |                                                                                                    |  |  |
|                                   |                                         |                                                                                                    |  |  |

|                                                           |                                                        |                                                             |                                           | <u>^</u>                           |
|-----------------------------------------------------------|--------------------------------------------------------|-------------------------------------------------------------|-------------------------------------------|------------------------------------|
| 🖹 計畫簡介                                                    | Step 2 / 6                                             |                                                             | 1 . 2 . 3                                 | .4.5.6                             |
| 🛄 法規資訊                                                    | 步驟二:塡寫申請表單 (請:                                         | 真妥所有頁籤之申請資料,再按                                              | 「下一步」進入確認盡面。)                             |                                    |
| 「作業流程説明」                                                  | 案件資料 商業登記 營                                            | 業登記                                                         |                                           |                                    |
| 線上申請表單填寫                                                  | №Щ 商業地址之房屋税籍<br>编號管理代碼<br>(第一碼縣市-英文字母;<br>第一碼系第十一碼為動字  | A02130166001                                                |                                           |                                    |
| 🔍 案件資料查詢                                                  | 碼)                                                     | 1-1 - 1 - 1 - 1 - 1 - 1 - 1 - 1 - 1 - 1                     |                                           | _                                  |
| ┏ 表單下載                                                    |                                                        | 網拍業者                                                        | 應填欄位                                      |                                    |
|                                                           | 網拍業者會員帳號                                               |                                                             |                                           |                                    |
|                                                           | 網拍業者電子信箱                                               |                                                             |                                           |                                    |
|                                                           | 房屋有無堆貨                                                 | ○有 ○ 無                                                      |                                           |                                    |
| 中華民國 精彩一百<br>② 孝養命 ?#和#姑還降 @                              | 堆貨面積                                                   | z                                                           | 平方公尺                                      |                                    |
| 伊皮院衛生署<br>中央健康保險局<br>Marine Protection and Artistanteered | 回上頁                                                    |                                                             |                                           | 重填下一步                              |
| 全國法規資料庫                                                   |                                                        |                                                             |                                           |                                    |
| 🔀 客服專線 ┥                                                  | 系統維運及商工登記業務經濟部商工<br>營業登記業務 各地區國稅局服務<br>工作規則業務 勞委會服務專線: | 行政客戶服務專線:412-1166<br>專線:0800-000-321<br>0800-085-151 各縣市勞工局 | 全民健康保險業務中央健康保險局服務專<br>勞工保險業務 勞工保險局服務專線:(0 | 源:0800-030-598<br>2)2396-1266轉2454 |
| •                                                         | 自中華民國100年5月30日起,累積瀏覽                                   | 人數爲860人                                                     |                                           | •                                  |

- □ 操作說明:
  - 此"商業設立登記、營業登記"申請表單,包含三個頁籤:案件資料、商業登記、營業登記。皆需輸入申請內容。
  - 若商號組織別為"合夥",請分別輸入負責人、合夥人資料及出資額。
  - 若標示為整確項目,需填寫完成才可完成此申請表單。
  - 表單輸入完成後,請點選下一步進入下一步驟。
- □ 注意事項:
  - 辦理商業設立登記前,需先完成商業名稱預查,取得預查編號, 方可申請。若無正確預查編號無法送出申請。

| 商業登記設立一站式操作手册.doc v1.00 | 頁次:7 |
|-------------------------|------|
|-------------------------|------|

### 成立勞保/勞退/健保投保單位

| 🛄 法規資訊                           | 步驟二:填寫申請表單                             |                      |
|----------------------------------|----------------------------------------|----------------------|
| 및 作業流程說明                         | <b>案件資料</b> 勞健保資料                      |                      |
| 副 線上申請表單填寫                       | <mark>必頃</mark> 辦理方式                   | ◉申請人親自辦理 ◎ 孁託代理人     |
| 🔍 案件資料查詢                         | <mark>必城</mark> 統一編號                   | 20828393             |
| ▶ 表單下載                           | 公司名稱                                   |                      |
|                                  | <mark>❷堀</mark> 申請人姓名 (限填代<br>表公司之負責人) | 申請人姓名                |
|                                  | <mark>必塡</mark> 申請人身分證照號碼              | A123456789           |
| 中華民國 精彩一百                        | <mark>必頃</mark> 申請人地址                  | 臺北市大安區和安里信義路四段六號九樓   |
| ◎ 勞產命 智特和做話這陣 ◎                  | <mark>必頃</mark> 聯絡人姓名                  | 聯結人姓名                |
| 行政院衛生署                           | 必城 聯絡電話                                | 02-4121166           |
| BUREAU OF HEALTH, EXECUTIVE YAAN | 簡訊通知回覆電話                               |                      |
| 全國法規資料庫                          | <mark>泌城</mark> 聯絡(郵寄)地址               | 臺北市大安區和安里信義略四段六號九樓   |
|                                  | 傳真電話                                   |                      |
|                                  | <mark>必編</mark> 聯絡電子信箱                 | X000000X@X000X.xxxxx |

| 商業登記設立一站式操作手册.doc v1.00 | 頁次:8 |
|-------------------------|------|
|-------------------------|------|

| ;司(商業)設立一站式線.                                                                                  | 上申請作該                                | 業                                                                        |                                                 |                                                                                             | _                                                     |                                                          | 2<br>2<br>1                                                                     | (頁)您好!admin 登出                       |
|------------------------------------------------------------------------------------------------|--------------------------------------|--------------------------------------------------------------------------|-------------------------------------------------|---------------------------------------------------------------------------------------------|-------------------------------------------------------|----------------------------------------------------------|---------------------------------------------------------------------------------|--------------------------------------|
| R SURMA                                                                                        | Step                                 | 2/6                                                                      |                                                 |                                                                                             |                                                       |                                                          |                                                                                 | 1 3 1                                |
|                                                                                                |                                      |                                                                          |                                                 | مراد به له                                                                                  |                                                       |                                                          | 🕕 · 🔁 · 🕄 ·                                                                     | 4.5.6                                |
| 🛄 法規資訊                                                                                         | 步曬二:                                 | 填寫申請                                                                     | 表單                                              |                                                                                             |                                                       |                                                          |                                                                                 |                                      |
| 🥥 作業流程說明                                                                                       | 一案件資料                                | 斗 勞健保                                                                    | 資料                                              |                                                                                             |                                                       |                                                          |                                                                                 |                                      |
| 線上申請表單填寫                                                                                       | 必編                                   | 健保聯絡人                                                                    |                                                 | 健保職絡人                                                                                       |                                                       |                                                          |                                                                                 |                                      |
| 🔍 案件資料查詢                                                                                       | 必属                                   | 健保聯絡電子                                                                   | 产信箱                                             | XXXXXXXX@)                                                                                  | 0000.xxxxx                                            |                                                          |                                                                                 |                                      |
| ■ 表單下載                                                                                         | <del>必填</del><br>郵政                  | 健保費寄送5<br>信箱)                                                            | 也址(或                                            | 臺北市大安區                                                                                      | 〔和安里信義〕                                               | 路四段六號九樓                                                  |                                                                                 | i F                                  |
| 114000000000000000000000000000000000000                                                        | 必編                                   | 健保連絡電調                                                                   | Ŧ                                               | 02-4121166                                                                                  |                                                       |                                                          |                                                                                 |                                      |
|                                                                                                | 健保:                                  | 連絡行動電設                                                                   | i                                               |                                                                                             |                                                       |                                                          |                                                                                 |                                      |
| diministration and                                                                             | 健保:                                  | 連絡傳真                                                                     |                                                 |                                                                                             |                                                       |                                                          |                                                                                 |                                      |
| ·····································                                                          | 必編                                   | 勞保聯絡人                                                                    |                                                 | 勞保聯絡人                                                                                       |                                                       |                                                          |                                                                                 |                                      |
| 行政院衛生署                                                                                         | 必填                                   | 勞保聯絡電                                                                    | 产信箱                                             | xxxxxxxx@                                                                                   | XXXXX XXXX                                            |                                                          |                                                                                 |                                      |
| 中央健康保險局<br>Ratest of Martinas, inductive Tuning<br>Convertingent of Healthy, Editory of Tuning | <mark>必壊</mark><br>郵政                | 勞保費寄送#<br>信箱)                                                            | 也址(或                                            | 臺北市大安區                                                                                      | 〔和安里信義〕                                               | 略四段六號九樓                                                  | -5                                                                              | 揮                                    |
| 全國法規資料庫                                                                                        | 必編                                   | 勞保連絡電調                                                                   | Ŧ                                               | 02-4121166                                                                                  |                                                       |                                                          |                                                                                 |                                      |
|                                                                                                | 勞保                                   | 連絡傳真                                                                     |                                                 |                                                                                             |                                                       |                                                          |                                                                                 |                                      |
|                                                                                                | 必編                                   | 主營業項目                                                                    |                                                 | 資訊軟體批調                                                                                      | 鮮                                                     |                                                          | ▼ (輸入統一編號後素                                                                     | 統會帶出該組織                              |
|                                                                                                | 必編                                   | 勞保/就保單                                                                   | άz                                              | ◎ 成立旁保                                                                                      | /旁退軍位 (                                               | ◎ 成立就保/勞                                                 | 長單位                                                                             |                                      |
|                                                                                                | 必編                                   | 勞退雇主提維                                                                   | () 単                                            | 7 %                                                                                         |                                                       |                                                          |                                                                                 |                                      |
|                                                                                                |                                      | ******                                                                   |                                                 | 被傳                                                                                          | 職人相關                                                  | 資料                                                       |                                                                                 | 新增                                   |
|                                                                                                | 外籍人:                                 | ± 姓名                                                                     | 身份證字號                                           | 出生年月日                                                                                       | 特殊身分易                                                 | 雇主<br>自願<br>」参加投保薪資                                      | 全於鍵保投保 合於鍵保<br>一個 一個 一個 一個 一個 一個 一個 一個 一個 一個 一個 一個 一個 一                         | 2投保<br>1988                          |
|                                                                                                | al au                                |                                                                          |                                                 |                                                                                             |                                                       | 勞保<br>註記                                                 | Net IT LOT IGA NET T                                                            | 1991<br>1991                         |
|                                                                                                | 無                                    | ▼ 陳大同                                                                    | A123456789                                      | 1988/8/8 📰                                                                                  | 無                                                     | • 🛛 88888                                                | 男 ▼ 到職起辦 ▼ 2011/6/                                                              | 8 📰 增修音風                             |
|                                                                                                | -                                    |                                                                          |                                                 |                                                                                             |                                                       |                                                          |                                                                                 |                                      |
|                                                                                                | 您選擇了                                 | 陳大同的相關                                                                   | 眷屬.請再項                                          | 寫或修改以下                                                                                      | 欄位                                                    |                                                          |                                                                                 |                                      |
|                                                                                                | 姓名                                   | 身分證字號                                                                    | 稱謂                                              | 出生                                                                                          | 年月日 合                                                 | 於健保投保條件                                                  | 原因 合於健保投保條件日期                                                                   | 新増儲存                                 |
|                                                                                                | 林小如                                  | F21345678                                                                | 9 配偶                                            | <ul> <li>▼ 1990/8</li> </ul>                                                                | /8                                                    | 依附投保                                                     | - 2011/6/8                                                                      | 刑除                                   |
|                                                                                                | oli                                  |                                                                          |                                                 |                                                                                             |                                                       |                                                          | Ť                                                                               | 項 下一步 _                              |
|                                                                                                |                                      | ■<br>廠田 ※ 計 洋 排                                                          | 注留府ウ末                                           | 割籍挙丁,才                                                                                      | 表                                                     | <b>那伏</b> 全焊繳申部                                          | 志,举保居您则举保护应口#                                                                   | IIIIIIIIIIIIIIIIIIIIIIIIIIIIIIIIIIII |
|                                                                                                | 。<br>扉<br>二 ・<br>三<br>()<br>()<br>() | □□月3部 圖中及<br>表列人員如屬<br>其自願提繳者<br>有下列情形之<br>一)勞工退休3<br>二)不適用勞動<br>三)勞工個人目 | 小量 金額(計<br>一一一一一一一一一一一一一一一一一一一一一一一一一一一一一一一一一一一一 | 四447 第二述 44<br>青按 「勞 工退什<br>、不適用勞動<br>「勞工退休金<br>損具「勞工退休<br>加<br>一期與勞保加仍<br>一位申報本國新<br>過休金者。 | 秋金周沢北。<br>末金月提繳<br>基準法之本<br>是繳申報表<br>【日期不同者<br>予勞工提繳者 | [資分銀表] 42<br>[資分銀表]<br>圖籍工作者,且<br>寄送勞保局辦<br>報表]寄送勞保<br>。 | 報、多時10時15月3月10月10月10月10月10月<br>等級金額損費約)計收勞工退休<br>至據一實際從等勞動之雇主,夠<br>局辦理勞工退休全提繳手續 | (1) 只要应为应<br>交击面註明。但如<br>(同。<br>;    |
| 奈 交照直线                                                                                         | 公司登記業利                               | 务 經濟部署                                                                   | 周工行政客戶]                                         | 服務專線:412-:                                                                                  | 166                                                   | 全民健康保険                                                   | 業務中央健康保險局服務專線                                                                   | :0800-030598                         |

□ 操作說明:

- 此"成立勞保/勞退/健保投保單位"申請表單,包含二個頁籤:案件資料、勞健保資料。皆需輸入申請內容。
- 若標示為<sup>2044</sup>項目,需填寫完成才可完成此申請表單。
- 勞健保資料頁籤,可維護被保險人及被保護人相關眷屬資料。
- 表單輸入完成後,請點選下一步進入下一步驟。
- □ 注意事項:
  - 因本功能為提供"新設立商號辦理"成立勞保/勞退/健保投保單位"申請,將檢核商號統編是否已有商號變更登記資料,若有則 無法於本系統提出申請。

| 商業登記設立一站式操作手册.doc v1.00 | 頁次:9 |
|-------------------------|------|
|-------------------------|------|

- ◆因外籍人士投保時須檢附居留證明文件,故無法在本系統辦理投保,請檢附居 留證明文件以書面方式向健保局各分區業務組申請。本系統會檢核並出現視窗 提醒。
- ◆負責人投保時,投保金額由一站式網站自動帶出最高一級,如欲調降投保金額, 需另填具投保金額調整申請表,並檢附相關證明文件以書面方式向健保局各分 區業務組申請,相關規定請至健保局網站查閱(網址: <u>http://www.nhi.gov.tw/</u>路 徑:投保單位/投保單位成立與異動/投保單位資料變更之申辦 \*\*新負責人投保 金額調整注意事項)。本系統會出現視窗提醒。
- ◆同一統一編號已在健保局成立投保單位者,無法再透過本系統再申請成立健保 投保單位,請以書面方式向各分區業務組申請。本系統會檢核,並於案件資料 查詢畫面提示。

#### 申報工作規則

| 計畫簡介                                                                         | Step 🖌 / 6                            | 1 . 2 . 3 . 4 . 5 . (                   |
|------------------------------------------------------------------------------|---------------------------------------|-----------------------------------------|
| 法規資訊                                                                         | 步驟二:塡寫申請表軍 (請墳                        | B妥所有頁籤之申請資料,再按「下一步」進入確認畫面。)             |
| ,作業流程說明                                                                      | 案件資料 工作規則                             |                                         |
| 線上申請表單填寫                                                                     | <mark>必頃</mark> 辦理方式                  | ●申請人親自辦理 ○ 委託代理人                        |
| 案件資料查詢                                                                       | <mark>多頃</mark> 統一編號                  | 20828393                                |
| ▋ 表單下載                                                                       | 商業名稱                                  |                                         |
|                                                                              | <mark>必頃</mark> 申請人姓名(腰填代<br>表商業之負責人) | 申請人姓名                                   |
|                                                                              | <mark>必頃</mark> 申請人身分證照號碼             | A123456789                              |
| 中華民國 精彩一百                                                                    | <mark>必塡</mark> 申請人地址                 | 臺北市大安區和安里信義路四段六號九樓 選擇                   |
| ろを今 てきわかは遅降 ④                                                                | <mark>必壇</mark> 聯絡人姓名                 | 聯絡人姓名                                   |
| 行政院衛生署                                                                       | <mark>必塡</mark> 聯絡電話                  | 02-4121166 (格式例:02-12345678#119(分欄可不填)) |
| SUPERU OF INTIDAUL HEALTH INSURANCE,<br>DEFARTMENT OF HEALTH, EXECUTIVE YUAR | 簡訊通知回覆電話                              |                                         |
| 全國法規資料庫                                                                      | <mark>必頃</mark> 聯絡(郵寄)地址              | 臺北市大安區和安里信義路四段六號九樓 選擇                   |
|                                                                              | 傳真電話                                  | (格式例:02-12345678)                       |
|                                                                              | <mark>必頃</mark> 聯絡電子信箱                | XXXXXXX@XXXXXXXXXX                      |

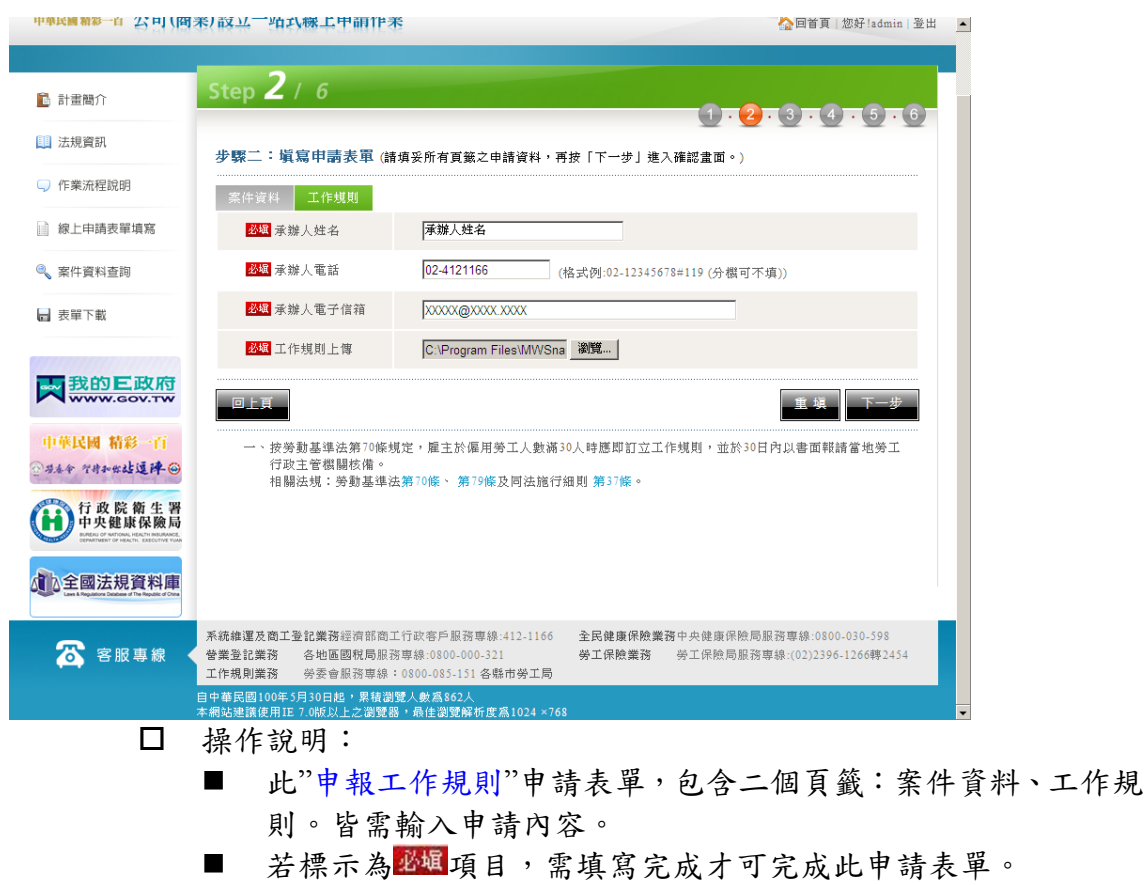

- 勞健保資料頁籤,可維護被保險人及被保險人相關眷屬資料。
- ■「工作規則上傳」請先點選瀏覽後,選擇所要上傳的檔案(請注意:需為.zip、.rar 的壓縮檔才可上傳)
- 表單輸入完成後,請點選下一步進入下一步驟。
- □ 注意事項:
  - 因本功能為提供"新設立商號"辦理申報工作規則,將檢核商號統 編是否已有商號變更登記資料,若有則無法於本系統提出申請。

| 商業登記設立一站式操作手册.doc v1.00 | 頁次:11 |
|-------------------------|-------|
|-------------------------|-------|

 步驟三:當您申請表單填寫完成後,取得案件編號前,系統會再次顯示 您所輸入的申請資料,提供您確認,您可回上頁修改資料,或下一步送 出申請資料。

| 🖹 計畫簡介                               | Step 3 / 6              |         | 1                     | 5 - 6 - |
|--------------------------------------|-------------------------|---------|-----------------------|---------|
| 💷 法規資訊                               | 步驟三:確認書面                |         |                       | 0.0     |
| 「 作業流程説明                             | 案件資料 商業預                | 查資料     |                       |         |
| ■ 線上申請表單填寫                           | <mark>必城</mark> 商業名稱(1) | 商業名稱    |                       |         |
| 🔍 案件資料查詢                             | 商業名稱(2)                 |         |                       |         |
| ┏ 表單下載                               | 商業名稱(3)                 |         |                       |         |
|                                      | 商業:名稱(4)                |         |                       |         |
|                                      | 商業名稱(5)                 |         |                       |         |
| 市並民國 精彩一百                            | 必城營業項目                  | 全端项目    | 目列表 除許可黨為外            |         |
| 本今 ?けみなは道降 @                         | 項次                      | 營業項目代碼  | 營業項目                  |         |
| > 行政院衛生署                             | 001                     | ZZ99999 | 除許可業務外,得經營法令非禁止或限制之業務 | ЩI();:  |
| 中央健康保險局                              | 002                     | I301010 | 資訊軟體服務業               |         |
| DEPARTMENT OF HEALTH. EXECUTIVE YUAN | 003                     | I301030 | 電子資訊供應服務業             |         |
| 全國法規資料庫                              | 回上頁                     |         |                       | 下一步     |

 步驟四:取得電子案號,您可以紀錄此案號以便查詢。若為商業設立名 稱預查、商業設立登記案件需完成線上繳費且交付相關文件予主管機 關,始正式進行審理。

| 🔒 計畫簡介                                                                                        | Step 4                                            | / 6                                                                   | (<br><b>1 - 2 - 3 - <b>4</b> - 5 - 6 )</b> |
|-----------------------------------------------------------------------------------------------|---------------------------------------------------|-----------------------------------------------------------------------|--------------------------------------------|
| 🛄 法規資訊                                                                                        | 步驟四:案                                             | 件儲存                                                                   |                                            |
| ↓ 作業流程説明                                                                                      | 您的案件已儲                                            | 存,電子窯號為 OSC1000520001681                                              |                                            |
| 線上申請表單填寫                                                                                      |                                                   |                                                                       |                                            |
| 🔍 案件資料查詢                                                                                      | <ul> <li>案件已</li> <li>請注意</li> <li>未完成</li> </ul> | 完成儲存,請進行後續繳費,或利用業件資料:<br>案件完成繳費之後,即無法修改案件內容。<br>送件程序之案件,登記機關將不會進行收文與; | 查詢功能輸入本累電子累號進行累件修改。<br>處理。                 |
| ┏ 表單下載                                                                                        |                                                   |                                                                       |                                            |
|                                                                                               |                                                   |                                                                       | トータ                                        |
| 中華民國 精彩一百                                                                                     |                                                   |                                                                       |                                            |
| ◎房来命 智祥和出达选择 ④                                                                                |                                                   |                                                                       |                                            |
| 13 政 所 衛 生 着<br>中央健康保險局<br>BRANG OF MATCHAL FEATUR BREAMER.<br>OPARTMENT OF HEALTH DESUMMENT. |                                                   |                                                                       |                                            |
| 全國法規資料庫                                                                                       |                                                   |                                                                       |                                            |
|                                                                                               | 公司登記業務                                            | 經濟部商工行政客戶服務專線:412-1166                                                | 全民健康保險業務中央健康保險局服務專線:0800-030598            |

| 商業登記設立一站式操作手册.doc v1.00 頁次:12 |
|-------------------------------|
|-------------------------------|

| 計畫簡介                                                                                                    | <u> </u>                                                                                                    |                                                                                                    |        |
|----------------------------------------------------------------------------------------------------|----------------------------------------------------------------------------------------------------|----------------------------------------------------------------------------------------------------|--------|
| 法規資訊                                                                                                    | ЖНЛА                                                                                                    |                                                                                                    |        |
| 作業流程說明                                                                                                    | *請選擇「送件方式」: C 自行紙本                                                                                                    | 送件 〇上傳附件 <b>下載例印度報</b>                                                                                         | 能書表    |
| 線上申請表單填寫                                                                                                    | • 申請書請先列印後加蓋大小章。                                                                                                    | · 98月 6月 治水40/2 /C エンイン30/41/22 (998) -                                                                        |        |
| 案件資料查詢                                                                                                    |                                                                                                    |                                                                                                    |        |
| 表單下載                                                                                                    |                                                                                                    |                                                                                                    |        |
| 我的E政府                                                                                                    |                                                                                                    |                                                                                                    |        |
| 華民國 精彩一百                                                                                                    |                                                                                                    |                                                                                                    |        |
| b年 9月和秋站道 <b>泽</b> 🎯                                                                                                    |                                                                                                    | 前往续費明細                                                                                                    |        |
| 行政院衛生署中央健康保險局                                                                                                    |                                                                                                    |                                                                                                    |        |
| DEPARTMENT OF HEALTH, EXECUTIVE YUAR                                                                                                   |                                                                                                    |                                                                                                    |        |
|                                                                                                    |                                                                                                    |                                                                                                    |        |
| 全國法規資料庫                                                                                                    |                                                                                                    |                                                                                                    |        |
| 2全國法規資料庫<br>計畫間介                                                                                                    | 送件方式                                                                                                    |                                                                                                    |        |
| 全國法規資料庫<br>計畫間介<br>法規資訊                                                                                                    | 送件方式<br>•請選擇「送件方式」: C自行紙本                                                                                                    | 送件 6 上博附件                                                                                                    | 153    |
| ☆全國法規資料庫 計畫簡介 法規資訊 作業流程說明                                                                                                    | 送件方式<br>*請選擇「送件方式」: C自行紙本<br>•使用上傳附件功能須準備讀卡欄及負責人、合夥人或<br>•申請書請先列印後加蓋大小享,掃描成於後電上傳<br>•申請書請先列印後加蓋大小享,掃描成於後電上傳                                                                                                    | 送件 <sup>©</sup> 上潭附件 下放列印度就<br>代理人之自然人憑證。                                                                      | цаў ж  |
| ▲全國法規資料庫 計畫簡介 法規資訊 作業流程說明 線上申請表單填寫                                                                                                    | 送件方式<br>*請選擇「送件方式」: C 自行紙本<br>使用上傳附件功能須準備讀卡欄及負責人、合務人專<br>申請書請先列印後加重大學,掃攝成影像欄上厚<br>專給經備書表請掃對面依於像欄「理努PP格式」」<br>● 承辦機關於必要時,得另行通知申請人檢送原本或正                                                                                                    | 送件 C 上傳附件 下载///印度的<br>代代理人之自然人憑證。<br>,<br>,<br>;本以勤證之。                                                         | 183.   |
| 全國法規資料庫<br>計畫簡介<br>法規資訊<br>作案流程說明<br>線上申請表單填寫<br>案件資料查詞                                                                                | 送件方式 •請選擇「送件方式」: C 自行紙本 使用上傳附件功能須準備讀十概及負責人、合夥人3 申請書請先列印後加蓋大小章,掃騙成影像檔上傳 其餘應備書表請掃購成影像檔(TIF或PDF格式)上傳 承辦機關於必要時,得另行通知申請人檢送原本或正                                                                                                    | 送件 ©上博附件 王敖河印度4<br>就代理人之自然人憑證。<br>。<br>二字以勤證之。<br>上售附件                                                         | 178    |
| 全國法規資料庫<br>計畫簡介<br>法規資訊<br>作業流程說明<br>線上申請表單填寫<br>案件資料查詢                                                                                | 送件方式 ●請選擇「送件方式」: C 自行紙本 ●使用上傳附件功能須準備讀卡概及負責人、合幣人或 ●申請書請先列印後加蓋大小章,掃結応影像檔上傳 ●承辦欄編於必要時,傷另行通知申請人物送原本或正 申請書:                                                                                                    | 送件 ©上粤附件 下就例印度就<br>代理人之自然人憑證。<br>二本以勤證之。<br>上聲附件<br>激寬                                                         |        |
| 全國法規資料庫<br>計畫簡介<br>法規資訊<br>作業流程說明<br>線上申請表單填寫<br>案件資料查詢<br>表單下載                                                                        | 送件方式 ・請選擇「送件方式」: C自行紙本 ● 使用上傳附件功能須準備讀卡欄及負責人、合幣人專 ● 申請書請先列印後加蓋大小章, 掃幅成影後欄「出學・ 其 益飯原備書表請掃點成影像欄「出學PPP格式」」 ● 承辦機關於必要時,得另行通知申請人檢送原本或正 申請書: 自請書: 自責書: 自責者人之身分證明文件:                                                                                                    | 送件 ⓒ 上博附件 下款初印應4<br>代理人之首然人憑證。<br>三年以發證之。<br>上售附件<br>條際…<br>後際…                                                | 1<br>1 |
| 全國法規資料庫<br>計畫簡介<br>法規資訊<br>作業流程說明<br>線上申請表單填寫<br>案件資料查問<br>表單下載                                                                        | 送件方式           *請選擇「送件方式」:         C 自行紙本           • 使用上傳附件功能須準備讀卡欄及負責人、合夥人或         ● 申請書請先列印後加蓋大小章,掃結成影像宿(TIP或PDF格式)上傳           • 東論應備書表請掃編成影像宿(TIP或PDF格式)上傳         ● 承辦機關於必要時。得另行通知申請人檢送原本或正           • 承辦機關於必要時。得另行通知申請人檢送原本或正         申請書:           ● 食賣人之身分證明文件:              合夥人之身分證明文件:                                                                                                    | 送件 © 上博附件 下放例印度成<br>3代理人之自然人憑證。<br>5<br>5<br>5<br><b>上得附件</b><br>激覽…<br>激覽…                                    |        |
| 全國法規資料庫 計畫簡介 法規資訊 作業流程說明 線上申請表單填寫 表單下載 我單下載 我的これ以前                                                                                     | 送件方式 ●請選擇「送件方式」: ○自行紙本 ●使用上傳附件功能須準備讀卡檔及負責人、合幣人或 ●使用上傳附件功能須準備讀卡檔及負責人、合幣人或 ●使設備書表請補助的後增電(TroppPP R4:3)、TroppPP R4:3)、TroppPP R4:3)、使用「TropPP R4:3)、使用「TropPP R4:3)、#************************************ | 送件 © 上傳附件 <b>下底内印度(</b> )<br>代理人之自然人憑證。<br>下本以驗證之。<br>上寫附件<br>梁寬<br>梁寬<br>梁寬                                   |        |
| ▲全國法規資料庫<br>計畫簡介<br>法規資訊<br>作業流程說明<br>線上申請表單填寫<br>案件資料查詢<br>表單下載<br>→<br>、<br>、<br>、<br>、<br>、<br>、<br>、<br>、<br>、<br>、<br>、<br>、<br>、 | 送件方式<br>●請選擇「送件方式」: C自行紙本<br>●使用上傳附件功能須準備讀卡概及負责人、合称人系<br>●申請書請先列印後加速六字, 滑攝成影像備上傳<br>●承辦機關於必要時。得另行通知申請人檢送原本或正<br>●示辦機關於必要時。得另行通知申請人檢送原本或正<br>申請書:<br>負责人之身分證明文件:<br>合称其約書:<br>資本額證明文件:                                                                                                    | 送件 © 上博附件<br>下版例印度4<br>名代理人之自然人憑證。<br>、<br>、<br>、<br>、<br>、<br>、<br>、<br>、<br>、<br>、<br>、<br>、<br>、            |        |
| 全國法規資料庫 計畫簡介 法規資訊 作業流程說明 線上申請表單填寫 案件資料查問 表單下載                                                                                          | 送件方式 ・請選擇「送件方式」: C自行紙本 ・使用上博附件功能須準備讀卡欄及負責人、合幣人或 ・申請書請先列印後加蓋大小章,滑醋成影像電口傳。 :其餘證[備書表請掃點的影像電门。PpPP 格式,」PpPP 格式,」PpPP 格式, PpPP 格式, PpPP 格式, PpPP 格式, PpPP 格式, PpPP 格式, PpPP 格式, PpPP 格式, PpPP 格式, PpPP 格式, PpPP 格式, PpPP 格式, PpPP 格式, PpPP 格式, PpPP 格式, PpPP 格式, PpPP 格式, PpPP 格式, PpPP 格式, PpPP 格式, PpPP 格式, PpPP 格式, PpPP 格式, PpPP 格式, PpPP 格式, PpPP 格式, PpPP 格式, PpPP 格式, PpP 格式, PpP 格式, PpP AT AT AT AT AT AT AT AT AT AT AT AT AT                          | 送件 © 上傳附件<br>工業が到金速。<br>二本以勤益之。<br>上度附件<br>並現<br>一<br>一<br>一<br>一<br>一<br>一<br>一<br>一<br>一<br>一<br>一<br>一<br>一 |        |
| ▲全國法規資料庫<br>計畫間介<br>法規資訊<br>作業流程說明<br>線上申請表單填寫<br>案件資料查問<br>表單下載                                                                       | 送件方式          ●請選擇「送件方式」:       C 自行紙本         ●使用上傳附件功能須準備讀卡欄及負責人、合參人專         ●使用上傳附件功能須準備讀卡欄及負責人、合參人專         ●申請書請先列印後加蓋大小達・掃攝成影像欄上即         ●該書證請先列印後加蓋大小連, 持備成影像欄上即         ● 承辦機關於必要時, 得另行通知申請人檢送厚本或正         申請書:         負責人之身分證明文件:         合夥人之身分證明文件:         合夥人之身分證明文件:         定本翻註明文件:         資本翻註明文件:         方本地之違物所有權狀影本:                                                                                                    | 送件 ℃上博附件                                                                                                    |        |

5. 步驟五:商業設立登記案件於繳費前需先選擇送件方式。

□ 操作說明:

- "送件方式",包含二種選項:自行紙本送件、上傳附件。
- 若選擇"自行紙本送件",請另行將申請相關文件送交主管機關, 但仍需於線上完成繳費<請參考步驟六>。
- 若選擇"上傳附件",請先下載應備書表並列印後,依表單格式加 蓋商業大小章,再使用掃瞄成影像檔後逐一上傳附件。(TIF、PDF 格式,如為多頁文章,請掃瞄於單一份檔案中)。
- 若標示為必確項目,需填寫完成才可完成此申請。
- 自然人憑證驗證,需準備讀卡機及自然人憑證,並輸入自然人 憑證密碼(PIN CODE),以驗證申請人身份資料。

| 商業登記設立一站式操作手册.doc v1.00 頁次:13 |
|-------------------------------|
|-------------------------------|

- 6. 步驟六:線上繳費(以登記線上繳費為例)
- (1)請點選前往繳費明細,連結至「我的E政府」繳費平臺。

(2) 連結至「我的E政府」繳費平臺,出現授權條款頁面。點選接受。

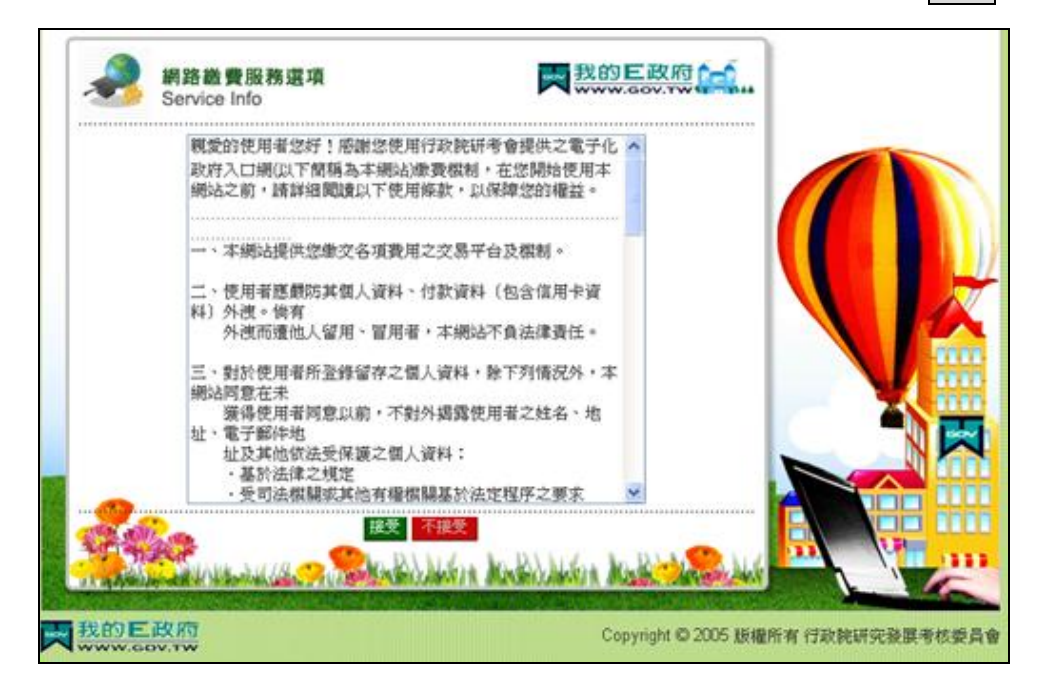

(3)請選擇付費工具:金融帳戶、網路 ATM、信用卡網路支付。

| <u></u> | 網路邀費服務選項<br>Service List         |                         | 10000000000000000000000000000000000000 |  |
|---------|----------------------------------|-------------------------|----------------------------------------|--|
|         | 諸動運動作進行交易                        |                         | 新動産圏片運行交易                              |  |
|         | ●整支付<br>●然人憑證\工務憑證<br>+ 金融帳號委託取款 | 即晶片金融卡<br>満を機括卡扣款       | 200000                                 |  |
|         | WARE ALL OF                      | <b>Ser</b> ahilikatin k | ndidahing Madis dalik dalik dalik      |  |

(4)輸入付款相關資料-以金融帳戶為例。完成後點選資料送出。

| 商業登記設立一站式操作手册.doc v1.00 頁次 | :14 |
|----------------------------|-----|
|----------------------------|-----|

| Citize                       | en Digital Certificate     | 五酸酸氢氢的      |            | w.gov.tw         | •   |    |
|------------------------------|----------------------------|-------------|------------|------------------|-----|----|
| 我的E政府網路會                     | <b>教費服務</b>                |             |            |                  |     |    |
| 付費機關                         | 付費項目                       | MARIABE     | 付費金額       | 身分證字號<br>(或統一編號) |     |    |
| 臺北縣政府經濟<br>發展局(公司登記<br>線上申辦) | 公司登記線上申辦業務<br>(產北縣款府經濟發展局) | 10990000046 | NT\$ 200 元 |                  |     |    |
| 请選擇付款方式                      |                            |             |            |                  |     | 1  |
| 付款方式                         | 金融帳戶 💌                     |             |            |                  |     | -0 |
| 青墳寫下面活開                      | 帳戶資料                       |             |            |                  | i y |    |
| 轉出銀行                         | 台课銀行                       |             | *          |                  |     |    |
| <b>ISNOWBE</b>               |                            |             |            |                  |     |    |

(5)請再次確認繳費資料,若確認無誤,點選確定扣款。

| 使戶轉帳資   | 14                       |                       |                            |  |
|---------|--------------------------|-----------------------|----------------------------|--|
| 释出行     | 關信商業銀行                   | 釋出帳號                  | 00000000000                |  |
| 计数视网    | 臺北縣政府經濟發展局(公司<br>登記線上申辦) | 付費項目                  | 公司登記線上申辦業務(臺北<br>載政府經濟發展局) |  |
| INHIGHT | 10990000046              | 身份證字號<br>(武統一編號)      |                            |  |
| 付費金額    | NT\$ 200元                | 扣款手續費                 | NT\$15光                    |  |
| 10      | NT\$ 200元                | (1047-14933)<br>扣款手持費 | NT\$15光                    |  |

| 商業登記設立一站式操作手冊.doc v1.00 頁次:15 |
|-------------------------------|
|-------------------------------|

(6) 繳費完成。

| 🗿 https://ep.cp.gov                                | v.tw - 我的E政府看                | 路機費服務 -     | Microsoft Inte | rnet Explorer          |          |         |      |                       |
|----------------------------------------------------|------------------------------|-------------|----------------|------------------------|----------|---------|------|-----------------------|
| 自然人憑證/工商憑證+金融帳號委託取款<br>Citizen Digital Certificate |                              |             |                |                        |          |         |      | <ul> <li>•</li> </ul> |
|                                                    | 交易資料                         | 親愛的客戶       | 9悠好:以下海        | 这轉帳交易明細的               | 手續費收據    |         |      |                       |
|                                                    | 付費機關                         | 銷帳編號        | 棒板序號           | 轉帳時間                   | 付費金額     | 轉帳結果    |      | -                     |
|                                                    | 臺北縣政府經濟<br>發展局(公司登<br>記線上申辦) | 10990000046 | 017568         | 2010-05-03<br>17:45:01 | NT 200 元 | 交易成功    |      |                       |
|                                                    | 感謝您的使用,                      | 此筆交易手續      | 費15元 謝謝!!      |                        |          |         |      |                       |
|                                                    |                              |             | 友              | 番列印                    |          |         |      |                       |
|                                                    | 🔜 我的巨                        | 胶府          | Copy           | riaht © 2005 1新編9      | 所有行政管研究  | 發展老校委員會 |      | ~                     |
| ② 完成                                               |                              |             |                |                        |          | <u></u> | 洞院網路 |                       |

以自然人憑證申請商業設立登記,符合商業登記申請辦法第2條規定,登記 費以新台幣800元計收;而以會員方式申請商業設立登記,因申請文件須另行郵 寄至登記機關,非屬商業登記申請辦法第2條規定之以經電子簽章簽署之電子文 件並以網路傳輸方式申請,登記費為新台幣1000元。

| 商業登記設立一站式操作手册.doc v1.00 | 頁次:16 |
|-------------------------|-------|
|-------------------------|-------|

## 伍、案件資料查詢

### 一、 功能說明

提供您查詢所申請的案件相關資訊,以及未完成繳費之申請案件繳費或案件資料修改。

二、 操作說明

| 華民國和約一日 公司(周 | 新業/設立一站式線上申請作業     |                  |          | 首頁   您好!admin   登 |
|--------------|--------------------|------------------|----------|-------------------|
| 1 計畫簡介       |                    |                  |          |                   |
| ]] 法規資訊      | 案件資料查詢             |                  |          |                   |
| ↓ 作業流程説明     | 電子案號               | OSB1000921024207 |          |                   |
| 〕線上申請表單填寫    | 申請人姓名              |                  |          |                   |
| 案件資料查詢       | 申請人身分證照號碼          |                  |          |                   |
| ▋ 表單下載       |                    |                  |          | 査 詞               |
|              | 以下是您的案件資料,共[1]筆,   | [1]頁             |          |                   |
|              | 項次 電子案號            | 申辦類型             | 公司(商業)名稱 | 案件進度              |
|              | 1 OFR1000031034307 | 商業么都箱杏           |          | 承辦中               |

| )作業流程說明                                | 送件進度      | 商業預查進度                 |
|----------------------------------------|-----------|------------------------|
| 線上申請表單填寫                               | 承辦中       | 採取中                    |
| 条件資料查詢                                 |           | 案件申辦狀態說明 收文號           |
| 1 + 00 - 40                            | 送件進度      | 資料登打中 <mark>演鑽中</mark> |
| 1 表單下戰                                 | 商業預查進度    | 等待付款 承辦中               |
| <b>大我的E政府</b>                          |           | 線上镓費 修改案件資料 下载/列印應備書表  |
| WWW.GOV.TW                             | 電子案號      | OSB1000921024207       |
| 車華民國 精彩一百<br><sup>男素余 294→</sup> #站逗肂@ | 辦理方式      | 申請人親自辦理                |
| 行政院衛生署                                 | 申請人姓名     | 申請人姓名                  |
| 中央健康保險局                                | 申請人身分證照號碼 | A123456789             |
| 全國法規資料庫                                | 申請人地址     | 臺北市大安區和安里信義路四段六號九樓     |
|                                        | 聯絡人姓名     | 聯络人姓名                  |
|                                        | 聯絡電話      | 02-4121166             |
|                                        | 節회증배甘再素的  |                        |

□ 操作說明:

- 請點選系統左方選單「案件資料查詢」功能。
- 您可依:電子案號、申請人姓名、申請人身分證字號,上述條件進行查詢。
- 進入"案件申辦狀態說明"畫面,您可執行:

商業登記設立一站式操作手册.doc v1.00

頁次:17

1.線上繳費(未繳費案件)

操作方式請参考:肆、線上申請表單填寫-5.步驟五:線上繳費 2.修改案件資料(未完成繳費案件才可進行修改)

3.列印電子證明文件

4.下載/列印應備書表

| 商業登記設立一站式操作手册.doc v1.00 頁 | 頁次:18 |
|---------------------------|-------|
|---------------------------|-------|

## 陸、表單下載

### 一、 功能說明

本功能提供您公司/商業設立申請相關之空白應備書表,您可於此功能內下載,填寫完成後交付主管機機。

二、 操作說明

| 🛅 計畫關介                                           |                                          |        |         |          |
|--------------------------------------------------|------------------------------------------|--------|---------|----------|
| 🛄 法規資訊                                           | 医饼書表                                     |        |         |          |
| () 作業流程説明 () () () () () () () () () () () () () | 青點選 💽 下載按鈕下載所需要的文件                       |        |         |          |
| 線上申請表單填寫                                         |                                          | 公司登記   | 業務      |          |
| <ol> <li>第代資料再加</li> </ol>                       | 項目                                       | 檔案大小   | 格式      | 下載       |
| - Decision of a second                           | 公司章程                                     | 23 KB  | W word  |          |
| ▶ 表單下載                                           | 有限公司設立登記表                                | 86 KB  | W word  |          |
|                                                  | 股份有限公司設立登記表                              | 101 KB | W word  |          |
| <b>我的E政府</b>                                     | 股東同意書                                    | 28 KB  | W word  |          |
| 1.001200 00.00                                   | 股東會議事錄                                   | 39 KB  | W word  | <b>1</b> |
| 中華民國 箱彩一白                                        | 建物所有人同意書                                 | 25 KB  | W word  | <b>E</b> |
|                                                  | 設立登記申請書                                  | 51 KB  | W word  | <b>E</b> |
| 行政院衛生者<br>中央健康保險局                                | 發起人名冊                                    | 26 KB  | 10 word | <b>E</b> |
| Demethative of Hallins, Executive Your           | 發起人會議事錄                                  | 36 KB  | W word  |          |
| 全國法規資料庫                                          | 董事同意書                                    | 27 KB  | W word  | <b>1</b> |
|                                                  | 董事會簽到簿                                   | 28 KB  | W word  |          |
|                                                  | 董事會議事發                                   | 31 KB  | W word  |          |
|                                                  | 董事監察人指派書                                 | 28 KB  | W word  |          |
|                                                  | 董事願任同意書                                  | 26 KB  | W word  | <b>1</b> |
|                                                  | <b>並監事</b> 顏任同意書                         | 28 KB  | W word  |          |
|                                                  |                                          | 雪業登記   | 業務      |          |
|                                                  | 項目                                       | 檔案大小   | 格式      | 下載       |
|                                                  | 營業人設立事項表                                 | 64 KB  | W word  | 2        |
|                                                  |                                          | 新發保單位。 | 加保業務    | 7.44     |
|                                                  | "用日<br>24.04-12.24.21.110月由4日本           | 154.50 | He 3%   |          |
|                                                  | 労獲済労20(3首1)加速中報院<br>20歳(2次道(2会1)加速起主 第四) | 134 KB | word    |          |
|                                                  | ※健保等地(Jai))加快中秋水地(Jai)                   | 80 KB  | W word  |          |
|                                                  | ※使用要求(3合1)單位投展申述書,前例                     | 71 KB  | W word  |          |
|                                                  | 就保勞還2合1加保申報表                             | 169 KB | W word  |          |
|                                                  | 就保勞過2合1加保申報表-節例                          | 63 KB  | W word  |          |
|                                                  | 就保勞退2合1單位投保申請書                           | 78 KB  | W word  |          |
|                                                  | 就保勞退2合1單位投保申請書-節例                        | 70 KB  | W word  |          |
|                                                  |                                          | 報備工作規  | 則業務     | _        |
|                                                  | 項目                                       | 檔案大小   | 格式      | 下載       |
|                                                  | 申請公文函                                    | 24 KB  | W word  |          |
|                                                  | 工作規則範本                                   | 103 KB | W word  |          |
|                                                  | 工作規則參考範本不同之處一覽表                          | 28 KB  | W word  |          |
|                                                  | 労資會議紀錄                                   | 26 KB  | W word  |          |
|                                                  | 工會會議紀錄                                   | 26 KB  | W word  | 1        |
|                                                  |                                          |        |         |          |

#### □ 操作說明:

- 請點選系統左方選單「表單下載」功能。
- 於您於要下載的書表點選下載 → 即可。

## **柒、加入會員**

### 一、 功能說明

本功能連結至「我的 E 政府」平臺,申請會員,完成會員申請者,方可使用 公司/商業設立一站式線上申請作業。

### 二、 操作說明

| ▶ ● ● ● ● ● ● ● ● ● ● ● ● ● ● ● ● ● ● ●    | ▲ 業 100年5月30日啓用<br>公立一站式線上申請作業 ▲ ▲ ▲ ▲ ▲ ▲ ▲ ▲ ▲ ▲ ▲ ▲ ▲ ▲ ▲ ▲ ▲ ▲ ▲                                                                                                    |
|--------------------------------------------|----------------------------------------------------------------------------------------------------|
| <ul> <li>計畫簡介</li> <li>(1) 法規資訊</li> </ul> | 計畫簡介                                                                                                    |
| ↓ 作業流程說明                                   | <u> </u>                                                                                                    |
| 🙆 加入會員<br>🎤 會員登入                           | (一) 開辦企業國際改革趨勢 應用現代網路便利工具開辦企業(Starting a business),為電子化政府之國際趨勢潮流。依聯合國組織世界銀行,以及中心公司合同相互為可能,其其一,其一,以及一個合同時間,在一,以及一個合同時間,在一,以及一個合同時,在一,以及一個合同時,在一,以及一個合同時,在一,以及一個合同時,在一,以及一個合同時,在一,以及一個合同時,在一,以及一個合同時,在一,以及一個合同時,在一,以及一個合同時,在一,以及一個合同時,在一,以及一個合同時,在一,以及一個合同時,在一,以及一個合同時,在一,以及一個合同時,在一,以及一個合同時,在一,以及一個合同時,在一,以及一個合同時,在一,以及一個合同時,在一,以及一個合同時,在一,以及一個合同時,在一,以及一個合同時,在一,以及一個合同時,在一,以及一個一,以及一個一,以及一個一,以及一個一,以及一個一,以及一,以及一個一,以及一個一,以及一個一,以及一個一,以及一個一,以及一一,以及一 |
| ■ 表單下載                                     | 行(World Bank/2010年調查至來185個經濟體中,有,105個經濟體進行線上中辦、80個經濟體用近未無販估員<br>本額要求、72個經濟體建置整合所有開辦企業之一站式線上(One-Stop Shop Online)申請作業網站。<br>(二) 簡化開辦企業程序之經濟效益                                                                                                    |
| ▶ 我的上政府<br>₩₩₩₩.60¥.T₩                     | 世界銀行研究報告指出,簡化開辦企業程序,降低企業申設門檻,讓想要創業的人更容易開創企業,將有助於<br>創造更多的就業機會,並因市場之參與者增加,進而降低市場寡占或獨占情形,從而使物價更為平穩。<br>(二) 臺灣與國際改革趨勢接軌                                                                                                    |
| ●另本今 9月24日建建译@                             | (二) 二, 二, 二, 二, 二, 二, 二, 二, 二, 二, 二, 二, 二,                                                                                                    |

- □ 操作說明:
  - 請點選系統左方選單「加入會員」功能。
  - 連結至「我的E政府」平臺。(接下頁)
  - 輸入基本資料後(\*為必填項目),點選建立我的帳戶。
  - 註冊成功後,請至所填寫之電子信箱完成帳號啟用。

#### 填寫會員註冊頁:

| · · · · · · · · · · · · · · · · · · ·                                                                                                    |                                                                                                    | <b>学校自行 ● 現代対</b> す |  |  |
|----------------------------------------------------------------------------------------------------|----------------------------------------------------------------------------------------------------|---------------------|--|--|
| 我的 三政府                                                                                                    |                                                                                                    |                     |  |  |
|                                                                                                    | T                                                                                                    | 員金人                 |  |  |
| 1 會員註冊頁                                                                                                    |                                                                                                    |                     |  |  |
| Step1> 請題                                                                                                    | 對理您的帳號和密碼                                                                                                    |                     |  |  |
| * 中國動物 :                                                                                                    | SUNRIN70                                                                                                    |                     |  |  |
| * 設定密碼:                                                                                                    | •••••••                                                                                                    |                     |  |  |
| * 石亩182-822石砾 :                                                                                                    | •••••                                                                                                    |                     |  |  |
| Step 2) 読載                                                                                                    | <b>出任你的社大资料</b>                                                                                                    |                     |  |  |
| * 中文姓名:                                                                                                    | 鄧利森                                                                                                    |                     |  |  |
| * 電子信箱:                                                                                                    | sunrin70@gmail.com                                                                                                    |                     |  |  |
| * 確認電子信箱:                                                                                                    | sunrin70@gmail.com<br>※註冊後期代即所填電子信箱發出網號確認信,擁得必填入有效之電子信箱                                                                                                    |                     |  |  |
| <b>INSE 平均</b> :                                                                                                    |                                                                                                    |                     |  |  |
| <ul> <li>我顧家提供更多</li> <li>我服務於公務機關</li> <li>我只想提供基本員</li> </ul>                                                                                                    | 4、波針瓦哈莉亚帝電子化說將朝人作出第<br>1-我跟申請(公務人高專用確當)( <u>何證公務人高專用機當?)</u><br>[#                                                                                                    |                     |  |  |
|                                                                                                    |                                                                                                    |                     |  |  |
| Step3 〉請記                                                                                                    | 設定您的密碼提示問題? (這是什麼2)                                                                                                    |                     |  |  |
| 密碼提示問題:                                                                                                    | 自己說定問題                                                                                                    |                     |  |  |
| 設定問題:                                                                                                    | 常用密碼                                                                                                    |                     |  |  |
| 您的回答:                                                                                                    | "请谢学您容易記憶,但其他人不易如道或预测资的答案                                                                                                    |                     |  |  |
| Step4》 註册                                                                                                    | 日確認                                                                                                    |                     |  |  |
| 清晰俞入现会治面影:                                                                                                    |                                                                                                    |                     |  |  |
|                                                                                                    | (驗證碼皆為英文字母或數字,若驗證碼無法辨識,請點選圖示更換。)                                                                                                    |                     |  |  |
| Stop 5) (gt                                                                                                    | ri ote niki o                                                                                                    |                     |  |  |
| Step 57 Main                                                                                                    | ▲ 電子機構 :<br>● 電子機構 :<br>● 電子<br>:<br>● 電子機構 :<br>● 電子<br>:<br>● 電子<br>:<br>● 電<br>:<br>● 電子<br>:<br>● 電子<br>:<br>● 電<br>:<br>● 電子<br>:<br>● 電子<br>:<br>● 電子<br>:<br>● 電<br>:<br>● 電<br>:<br>● 電子<br>:<br>● 電<br>:<br>● 電<br>:<br>● 電<br>:<br>● 電<br>:<br>● 電<br>:<br>● 電子<br>:<br>● 電子<br>:<br>● 電<br>:<br>● 電<br>:<br>● 電子<br>:<br>● 電<br>:<br>● 電<br>:<br>● 電<br>:<br>·<br>·<br>·<br>·<br>·<br>·<br>·<br>·<br>·<br>·<br>·<br>·<br>·<br>·<br>·<br>·<br>·<br>· |                     |  |  |
|                                                                                                    |                                                                                                    |                     |  |  |
|                                                                                                    | 101 ST                                                                                                    |                     |  |  |
| I基轧模研放进 / 展标标款 / 展标标款 / 起稿本站 / 期前我們 / 電子化改符 / 电政府展标平台 / 查員中心<br>如對本站身任何問題或意見 • 軟迫障略容用中心 • 電話 : 02-7730-0066 ; 勝註 : http://www.service.gov.tw • 爵任游域能将使為1024x768以上 •<br>行政院研究物质带标案員會地址 : 10051台北市中正成清晰地 一段2-25的場 總根 : 02-23419066 增真 : 02-23979990 |                                                                                                    |                     |  |  |

#### 註冊成功:

| 傳送訊息                                                                               |
|------------------------------------------------------------------------------------|
| 會員註冊成功,系統已重新發送「確認信」至你的電子信箱<br>(SUNRI***@GMAIL.COM),請於三分鐘後依程序啟用帳號後,方能順利登入系統!<br>回首頁 |

#### 帳號啟用:

| 帳號啟動說明                                                                                                    |
|----------------------------------------------------------------------------------------------------|
| 您是 我 <u>的 E 政府</u> 的使用者,我們需要對您的電子郵件位址的有效性進行驗證,以避免垃圾信件或電子郵件位址被濫用。                                                                                         |
| * <del>您只需點擊下面的連結即可啟動您的帳號:<br/>http://www.cp.gov.tw/Portal/Handler/ConfirmAccount.aspx?checkid=9a4b1331-c330-4c62-bcae-310a8e867489&amp;returnURL=</del> |
| *.若您要申請成為公務帳號。請在上述步驟完成後點擊下面的連結<br>https://www7.www.gov.tw/ACCOUNT2/SYSOP/Officer/transfer.php                                                            |
| (如果上面不是超連結格式,請將超連結位址手動貼上到瀏覽器網址列位址欄再進行啟用程序)                                                                                                    |

#### 帳號啟用成功:

傳送訊息 帳號已啟用成功,請使用已註冊的帳號及密碼登入,謝謝! <u>如果您需要申請公務帳號,請按此連結>></u> 回首頁 「e管家」為您整合各種政府網路資源,您只要依需求訂閱不同的服務,e管家就會 透過即時訊息的方式,隨時自動提供您服務訊息。 <u>由此進入e管家</u>

商業登記設立一站式操作手冊.doc v1.10

## 捌、 會員登入

### 一、 功能說明

本功能連結至「我的E政府」平臺,進行會員登入。

| 二、 操           | 作說明                                                                                                    |
|----------------|----------------------------------------------------------------------------------------------------|
| 中華民國和約一百 公司部   |                                                                                                    |
| 💼 計畫簡介         |                                                                                                    |
| 🛄 法規資訊         | 計畫簡介                                                                                                    |
| 「作業流程説明」       | <b>背景说明</b> 改革成果 計畫目標 預期效益                                                                                               |
| 🛆 加入會員         | (一) 開辦企業國際改革趨勢                                                                                                    |
| 🔑 會員登入         | 應用現代網路便利工具開辦企業(Starting a business),為電子化政府之國際趨勢潮流。依聯合國組織世界銀                                                              |
| ▶ 表單下載         | 行(World Bank)2010年調查全球183個經濟體中,有:105個經濟體進行線上申辦、80個經濟體開企業無嚴低資<br>本額要求、72個經濟體建置整合所有開辦企業之一站式線上(One-Stop Shop Online)申請作業網站。 |
|                | (二) 簡化開辦企業程序之經濟效益                                                                                                    |
|                | 世界銀行研究報告指出,簡化開辦企業程序,降低企業申設門鑑,讓想要創業的人更容易開創企業,將有助於<br>創造更多的就業機會,並因市場之參與希增加,進而降低市場寡占或獨占情形,從而使物價更為平穩。                        |
| 中華民國 精彩一百      | (三) 臺灣與國際改革趨勢接軌                                                                                                    |
| ●另本令 ?月本出达这件 ◎ | 開辦企業於世界銀行《經商環境報告》(Doing Business)10個評比指標中,是經濟體改革接受度嚴為積極的指<br>標;於世界銀行最近7年的調查報告指出,有140個經濟體對「開辦企業」指標進行296次的改革,改革積極度         |

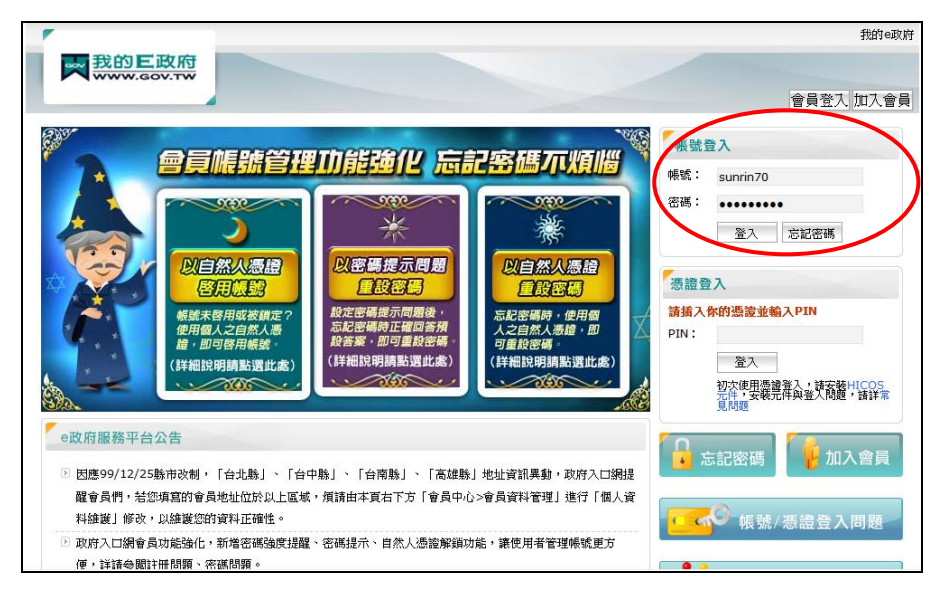

- □ 操作說明:
  - 請點選系統左方選單「會員登入」功能。
  - 連結至「我的 E 政府」平臺。
  - 請輸入帳號、密碼後,點選 登入。